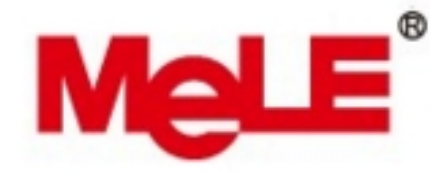

# **Mele StarCloud PCG02 Plus**

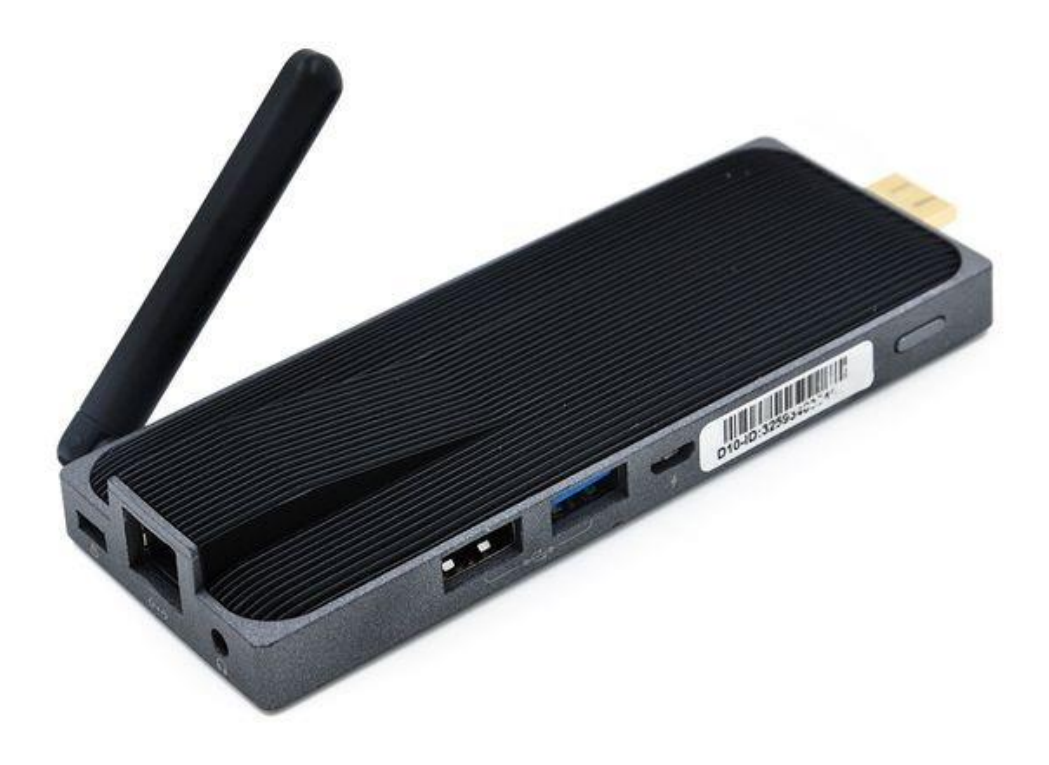

# Uživatelská příručka CZ

## Děkujeme Vám za zakoupení Mele StarCloud PCG02 Plus

Mele StarCloud PCG02 Plus je výkonné mini PC s pasivním chlazením na bázi Windows 10 s čtyřjádrovým procesorem Intel Atom a grafikou Intel HD Graphics. Zařízení můžete používat jako domácí multimediální centrum, prostřednictvím HDMI, USB, LAN nebo WiFi můžete sdílet své oblíbené filmy, obrázky a hudbu v lokální síti a také můžete využít prohlížení internetu. Z Windows Store můžete nainstalovat oblíbené aplikace a rozšiřovat tak možnosti zařízení dle potřeb. Tato příručka Vás seznámí se základními vlastnostmi zařízení, jeho připojení a základní nastavení.

### Obsah balení

- Mele PCG02 Plus
- HDMI spojka
- Napájecí adaptér

#### Popis zařízení

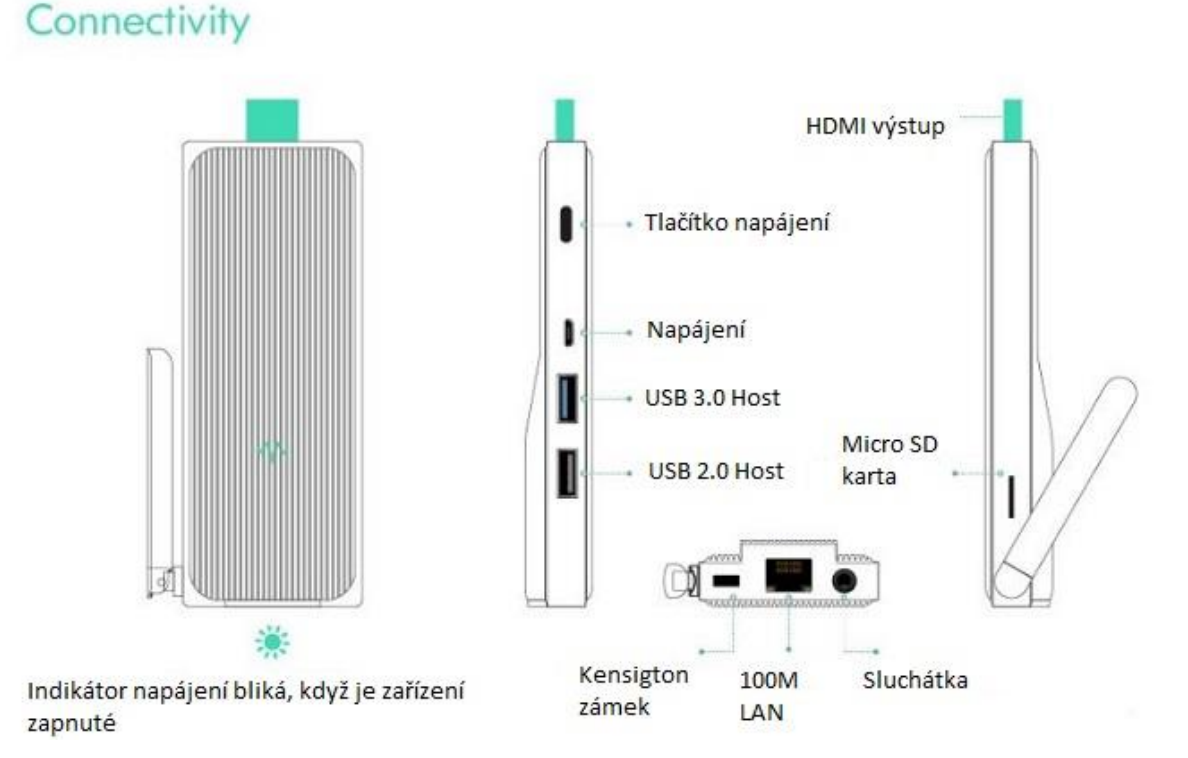

### Základní nastavení

#### Uvedení do chodu

- 1. Připojte prostřednictvím HDMI výstupu zařízení do vaší TV/Monitoru
- 2. Připojte napájecí adaptér do DC portu vzadu na přístroji
- 3. Podržte hlavní tlačítko cca 2-3 sekundy, než se rozsvítí LED na čelní straně.
- 4. Zapněte vaší TV nebo PC monitor a zvolte příslušný HDMI vstup.

#### Nastavení rozlišení

Nastavení rozlišení video výstupu přes HDMI / VGA do HDTV nebo do monitoru. Při připojování zařízení PCG02 Plus k televizoru HDTV nebo monitoru pomocí rozhraní HDMI / VGA postupujte podle níže uvedených kroků.

- 1. Stiskněte pravé tlačítko myši a zvolte vlastnosti grafiky.
- 2. Dvakrát klikněte na displej.
- 3. Zvolte správné "rozlišení" a "obnovovací frekvenci", chcete-li upravit správné zobrazení v televizoru.

| Select Display                               | Displa        | y Settings    | 0        | olor | _ |         |    |
|----------------------------------------------|---------------|---------------|----------|------|---|---------|----|
| digital Television KONKA ✓<br>Select Profile | ▼ Basic       | •             | Advanced |      |   | Preview |    |
|                                              | Resolution    |               |          |      |   |         |    |
|                                              | 1920 x 1080   |               | ~        |      |   |         |    |
|                                              | Refresh Rate  |               |          |      | 1 |         |    |
|                                              | 60p Hz        |               | ~        |      |   | - 23    | 21 |
| Current Settings                             | Rotation      |               |          |      | 1 | ALL S   |    |
|                                              | Vo            | 90            | 180      | 270  |   |         | H  |
|                                              | Scaling       |               |          |      | ۲ |         |    |
|                                              | V Maintain Di | splay Scaling |          |      |   |         |    |

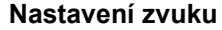

Konfigurace výstupu zvuku prostřednictvím zařízení HDMI nebo digitálních audio zařízení

Při připojení PCG02 Plus k televiznímu nebo zvukovému digitálnímu zařízení pomocí konektoru HDMI nebo 3,5mm stereo konektoru postupujte podle níže uvedených kroků.

- 1. Otevřete nastavení zvuku pomocí ovládacího panelu systému.
- 2. V části přehrávací zařízení klikněte na zařízení, které odpovídá vašemu audio kompatibilnímu rozhraní HDMI.
- 3. V pravém dolním rohu klikněte na tlačítko Set Default
- 4. Kliknutím na tlačítko OK opustíte nastavení.

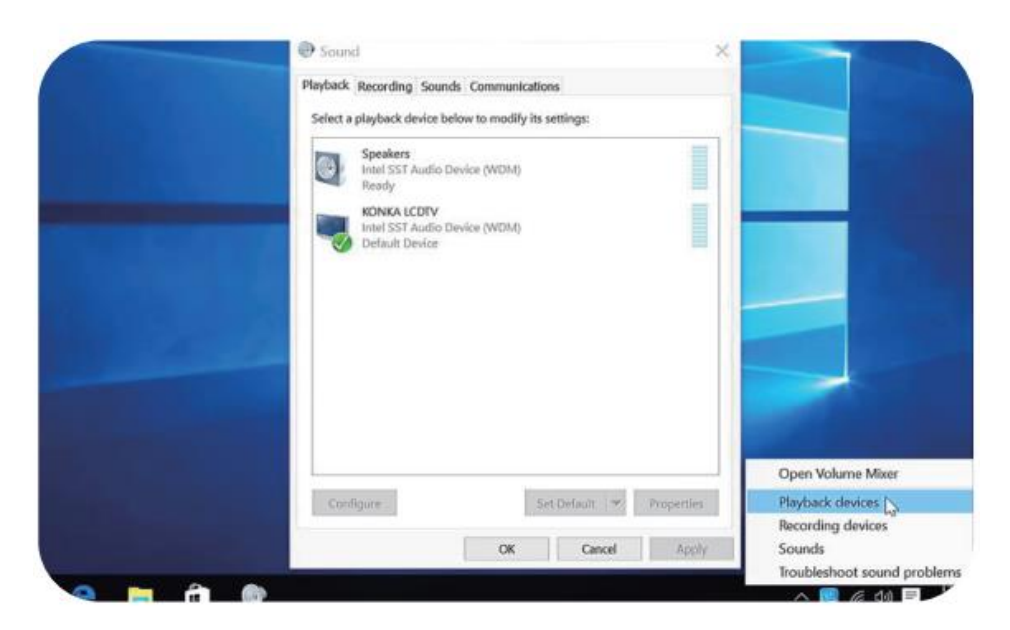

#### Nastavení WiFi připojení

Jděte do Settings- WiFi. Zařízení automaticky nalezne dostupné bezdrátové sítě. Vyberte vhodnou síť a potvrďte. Budete vyzváni zadat heslo pro připojení. Po jeho zadání potvrďte tlačítkem "Connect"

# **TECHNICKÁ PODPORA**

Infolinka: 800 118 629 Email: support@umax.cz

Provozní doba po-čt 9:00 – 17:30, pá 9:00 – 16:00

# Servisní středisko:

ConQuest entertainment a. s Hloubětínská 11 198 00 Praha 9 +420 284 000 111

Provozní doba po-pá 9:00 - 17:00